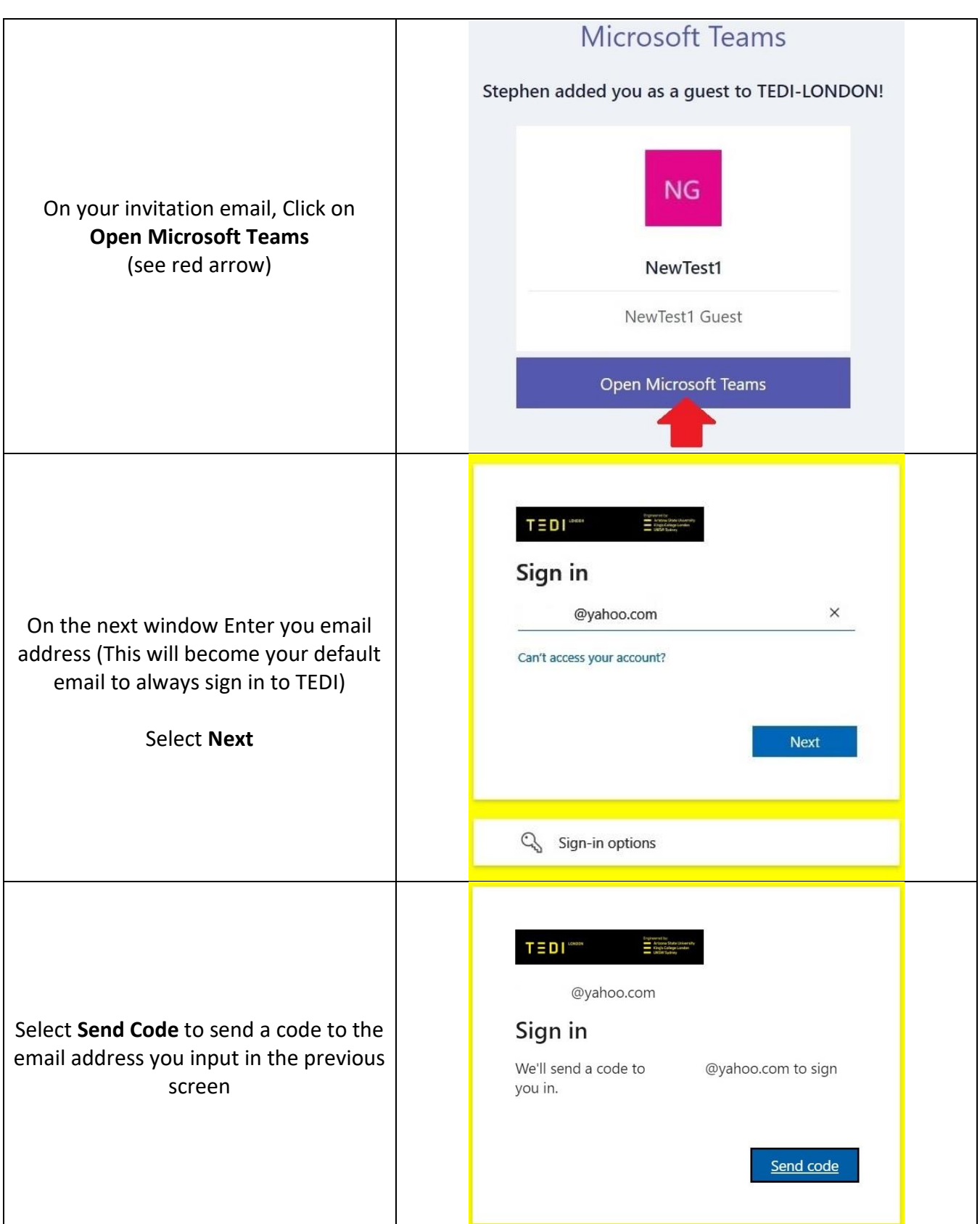

## External/ Guest User Access to TEDI Teams Invite

| Check your email inbox for the<br>Verification code (The may be a slight<br>delay before the email arrives to your<br>inbox | TEDI-LONDON (via Microsoft) <account-security-noreply@accountprotection.microsoft.com>     To: @yahoo.com     TEDI-LONDON</account-security-noreply@accountprotection.microsoft.com>                                                                                                    |
|----------------------------------------------------------------------------------------------------|----------------------------------------------------------------------------------------------------|
|                                                                                                    | Account verification code<br>To access TEDI-LONDON's apps and resources, please use the code below for account verification. The code will only work for 30<br>minutes.<br>Account verification code:<br>43344465<br>If you didn't request a code, you can ignore this email.                                                                                                    |
| Enter the Code in the space provided<br>Select <b>Sign in</b>                                                               | Image: Sign in     Image: Sign in     Image: Sign in     Image: Sign in                                                                                                    |
| Accept TEDI's Ts and Cs                                                                                                    | TEDI       Thermission requested by:         nnkanda@yahoo.com       Tedi-LONDON         TEDI-LONDON       Tedi-london.ac.uk         By accepting, you allow this organisation to:       Receive your profile data         Your profile data means your name, email address, and photo       Your profile data means your name, email address, and photo         Your activity data means your access, usage, and content associated with their apps and resources       You Se your profile data and activity data         Taba dat may be used with your access and use of their apps and resources, as well as to create, control, and administer an accound to their policies       You should only accept if you trust TEDI-LONDON. TEDI-LONDON has not provided a link to their privacy statement for you to review. You can update these permissions at https://myaccount.microsoft.com/organizations         This resource is not shared by Microsoft.         Cancel       Accept |

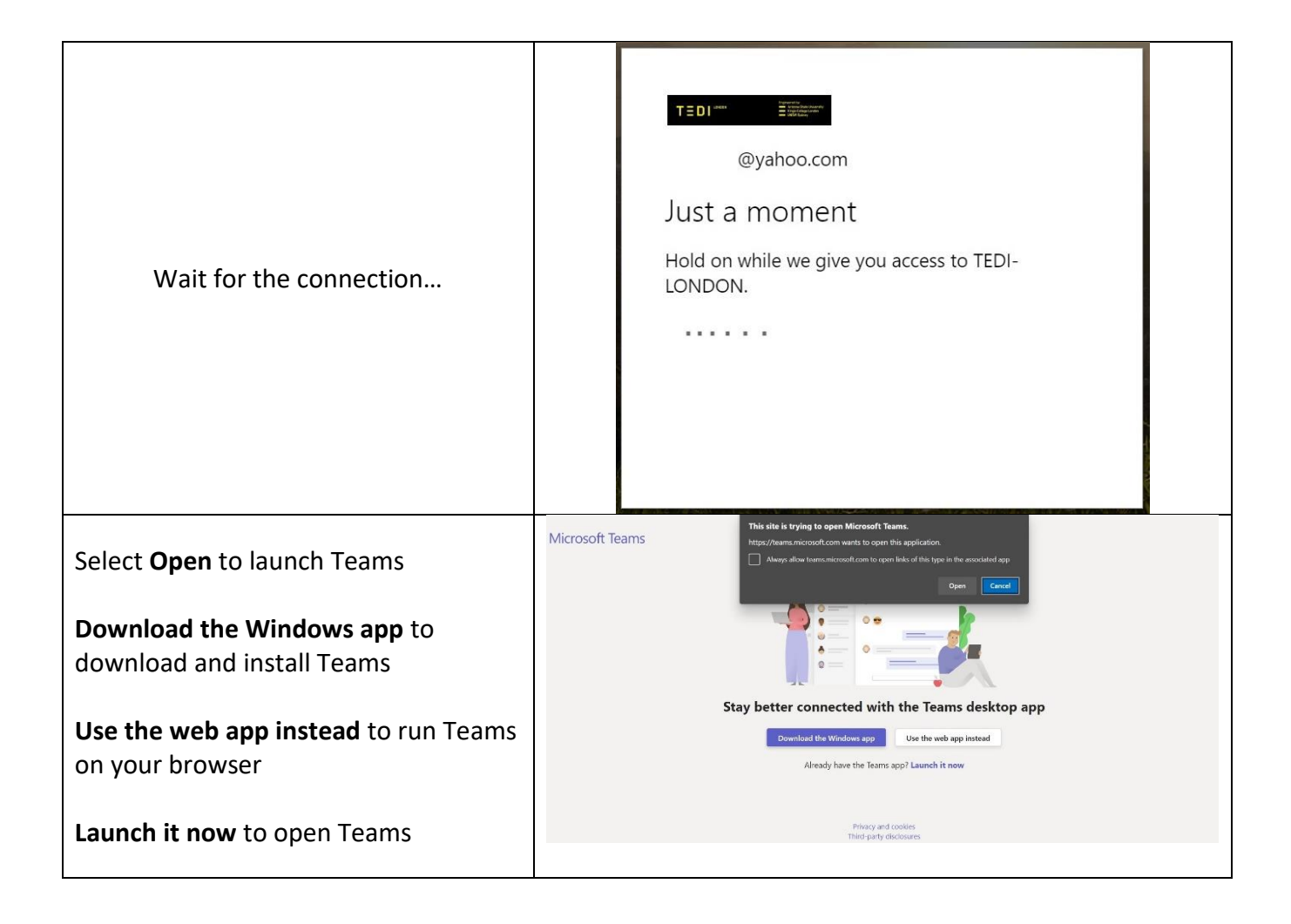